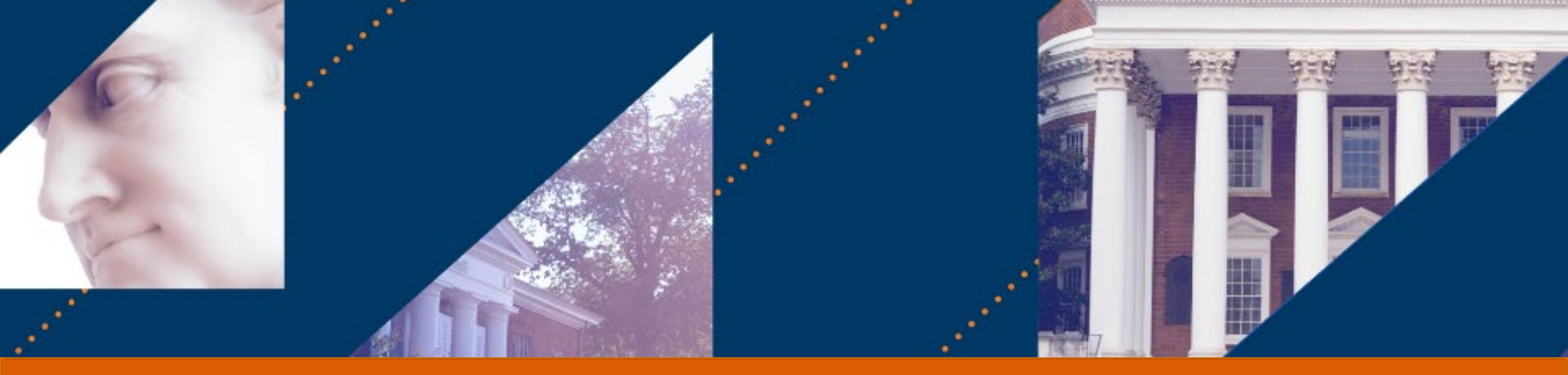

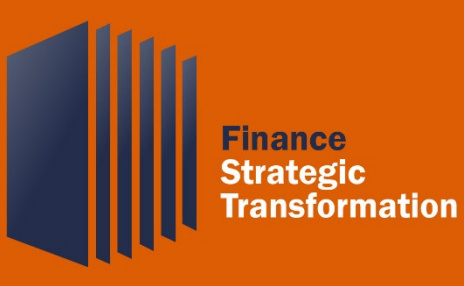

#### FST FRIDAYS Information Session Procurement Shopper April 2022

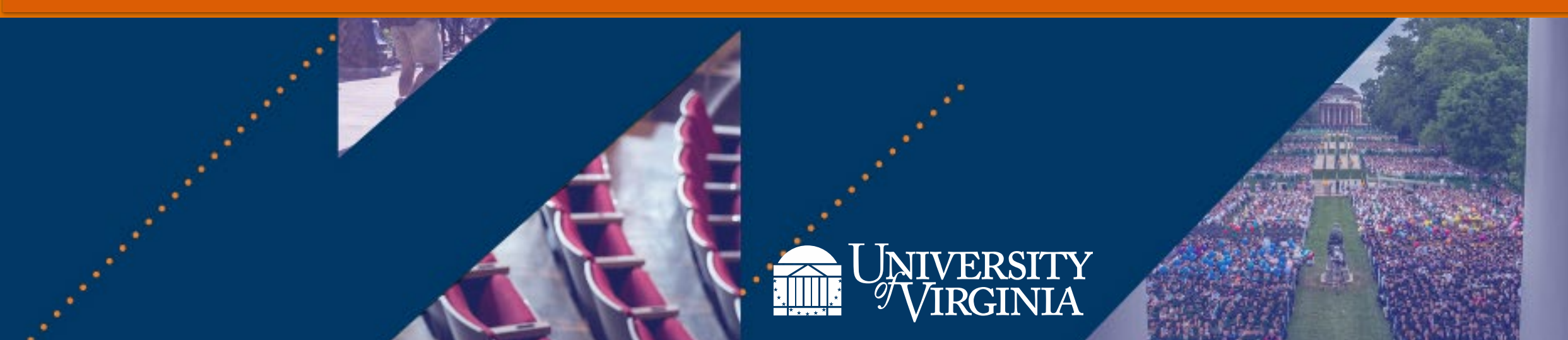

#### Introduction | Welcome to FST Fridays!

#### What are FST Fridays?

FST Fridays are role-based day-in-the-life previews of high-level and specific Workday topics. They are
hosted for 90 minutes every Friday from April 1 – April 29

| FST FRIDAYS TOPICS         |                        |                  |
|----------------------------|------------------------|------------------|
| Foundational Data<br>Model | Procurement<br>Shopper | Employee As Self |

#### How does this differ from training?

- **FST Fridays** are information sessions that build **foundational understanding** of a topic. They serve as a **precursor to training**, led by the Organizational Change Management team, that involve an introduction to relevant Workday topics and processes
- Training offers an in-depth look at relevant roles, processes, and policies, and helps endusers prepare for doing transactional and operational work in Workday.

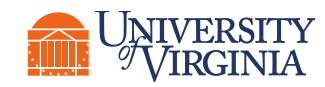

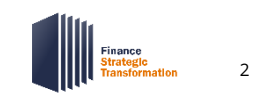

#### Introduction | Engagement, Training & Support

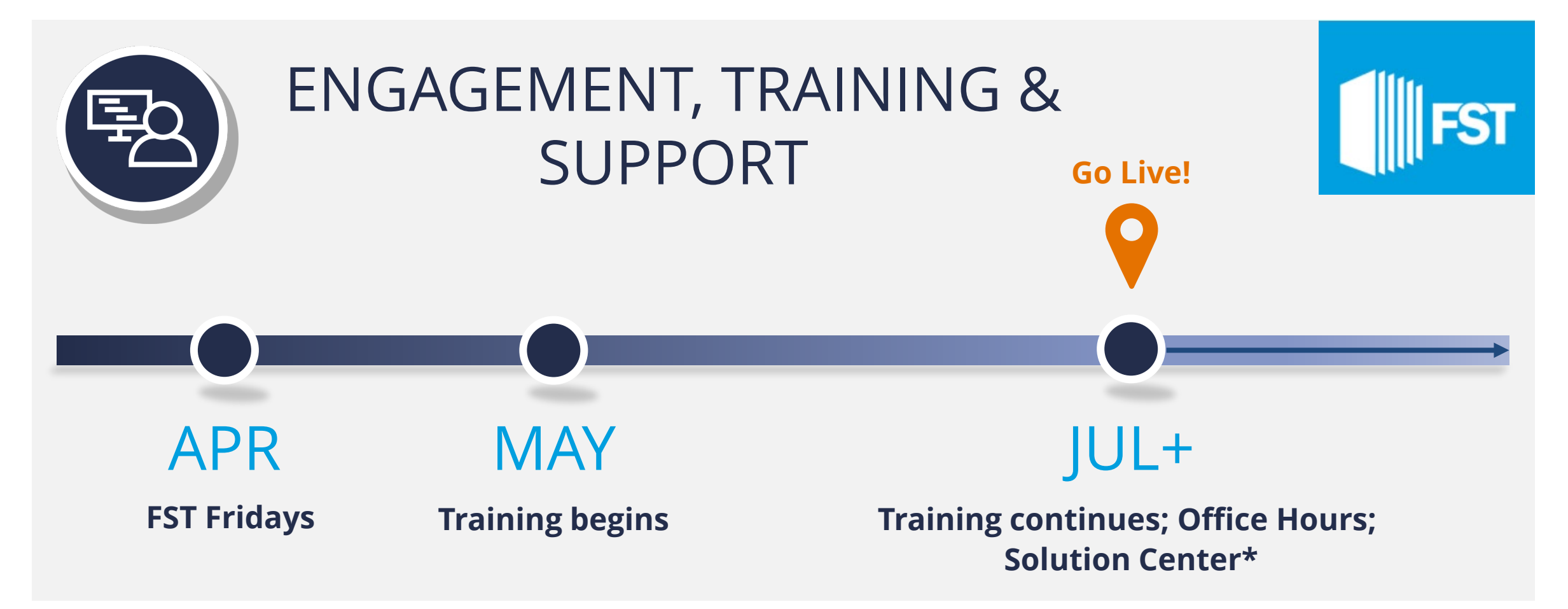

\*Solution center launched in March to prepare for July Go Live.

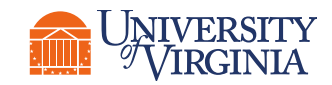

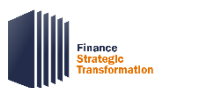

#### FST Overview | Vision & Goals

#### FST Strategic Vision

The FST at UVA will create a strong foundation of financial systems, processes, and human expertise dedicated to advancing the University's academic mission through its strategic plan.

Itself a critical component of the 2030 Plan, FST will deliver exceptional services and systems to help faculty, staff and students do their best work.

At every turn, we will seek to answer the key question: *How can FST make UVA a better university?* 

- More preeminent in research and teaching
- More deeply engaged in service
- More accessible and affordable

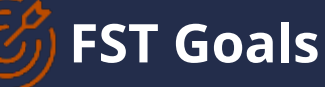

**Promote a culture** that values strategic thinking, transparency, entrepreneurism and continuous improvement

**Broadly strengthen our financial acumen** and promote a proactive, forward-looking, multi-year approach to financial planning and management

Align decision-making authority with responsibilities across schools, departments and central units

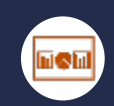

**Provide meaningful and easy to navigate dashboards and reporting tools** to meet the needs of leaders, faculty and staff

# 

**Improve our data architecture** to make it easier to extract information and generate the reports needed for planning, decisionmaking and supporting day-to-day operations

#### Establish a governance model for defining

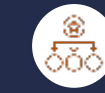

**data,** designing and maintaining the Chart of Accounts to maintain its integrity, and for maintaining alignment of the platform with business needs

| S\$ |
|-----|
|     |

**Provide a fully integrated, real-time Workday platform** that supports efficient and effective business operations supported by common processes to the greatest extent

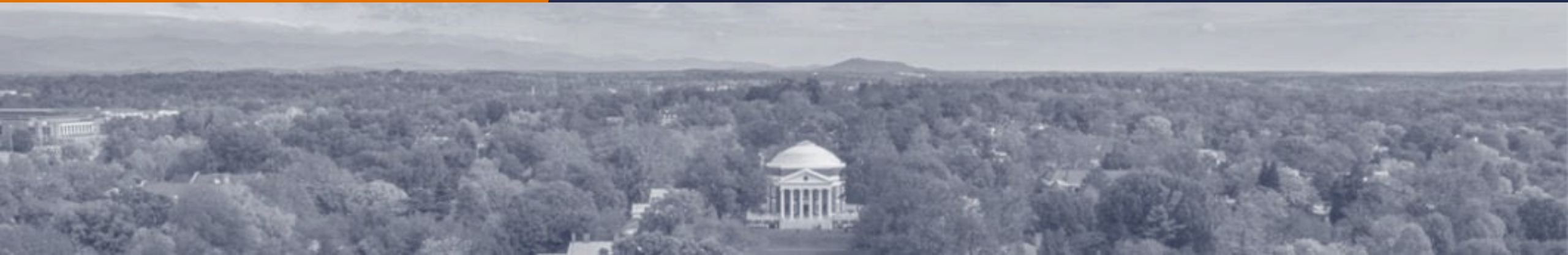

#### FST Overview | The Four Parts of FST

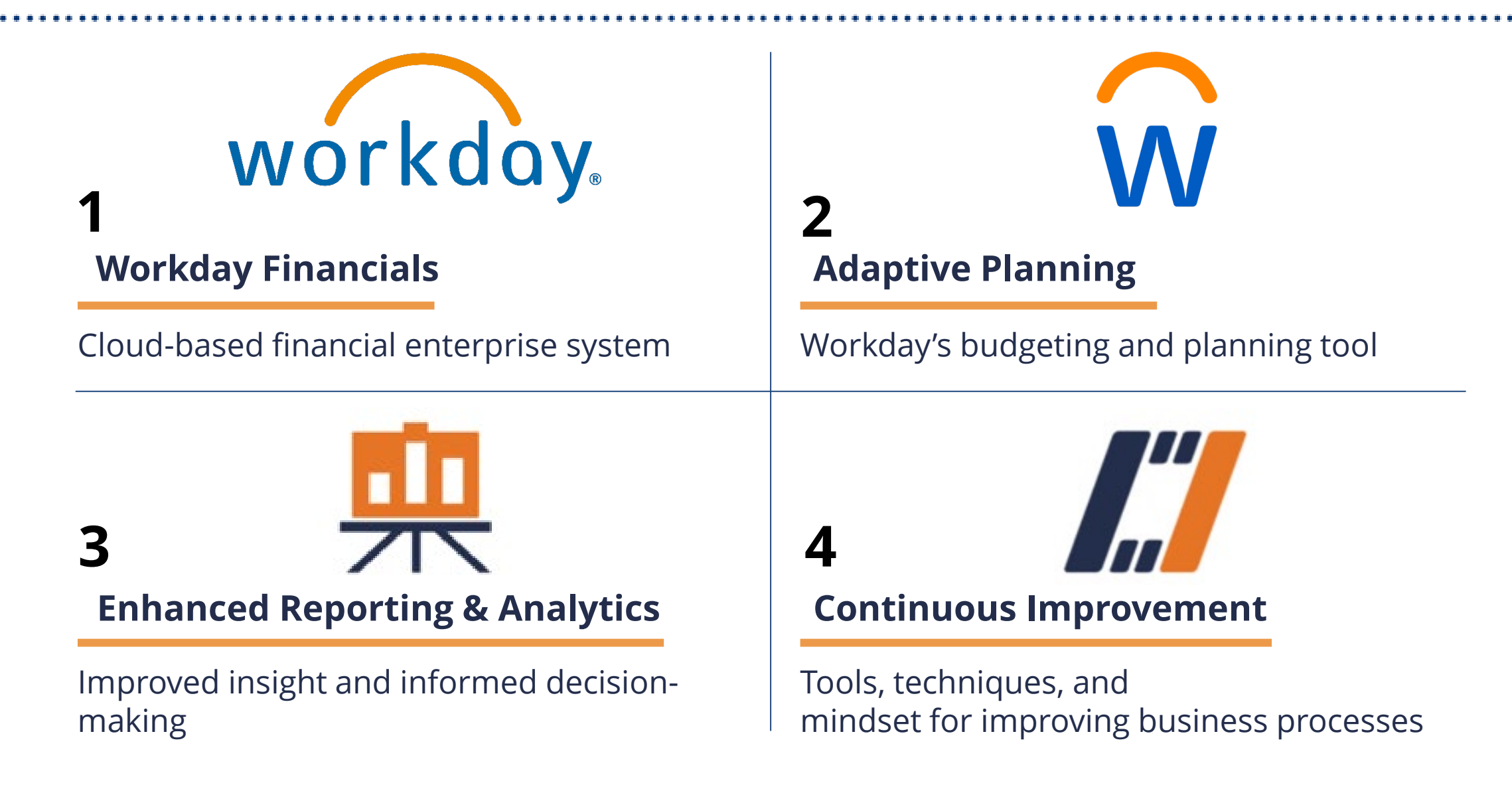

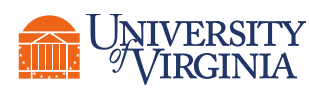

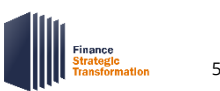

# Role Overview: Procurement Shopper

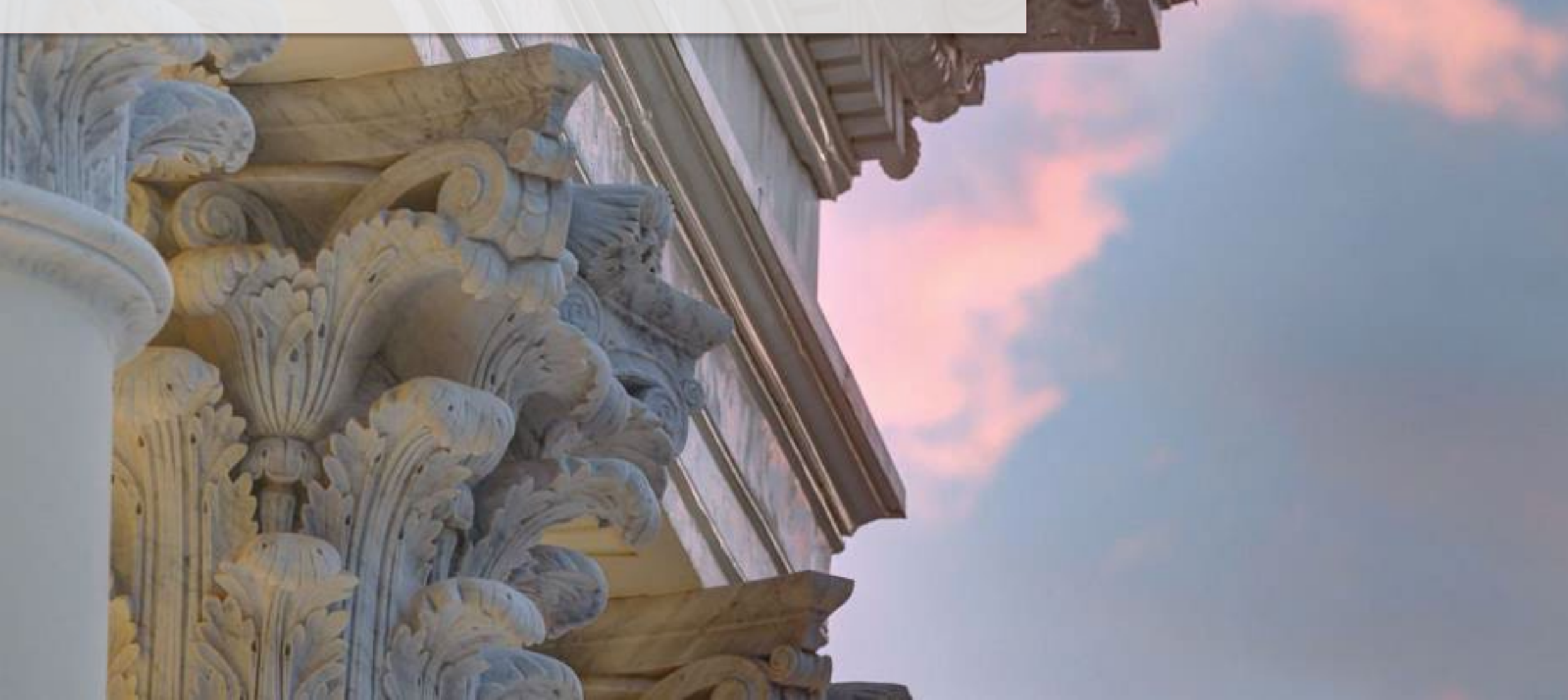

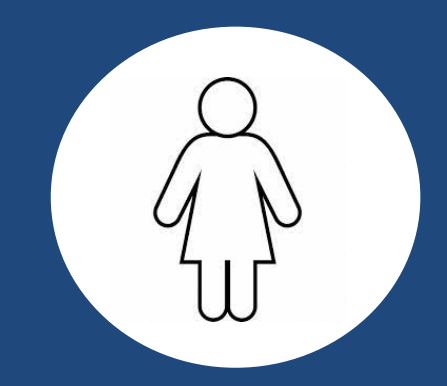

Procurement Shopper

I am a Procurement Shopper. I can submit requisitions, create a change order, and view various procurement reports.

In today's current state (Oracle), my role is PO Shopper.

#### I Need to Attend these Training Courses:

- 1. Introduction to Workday Financials – prerequisite
- 2. Requisitions, Purchase Orders & Supplier Invoice Requests

#### Security Role: Procurement Shopper

#### ] Tasks I complete in Workday:

• I can **create** 

- Requisition Template
- Requisition
- Supplier Invoice Request
- Shopping Cart
- l can **act on**

٠

- Assigned Shopping Cart
- I can change
  - Purchase Requisition
  - Purchase Order

- I can approve
  - Supplier Invoice
- I can cancel, copy, edit
  - Supplier Invoice Request

*"My staff members come to me for help when they need supplier invoices approved."* 

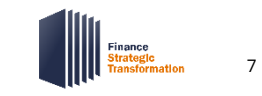

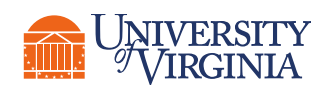

# **Create Requisition**

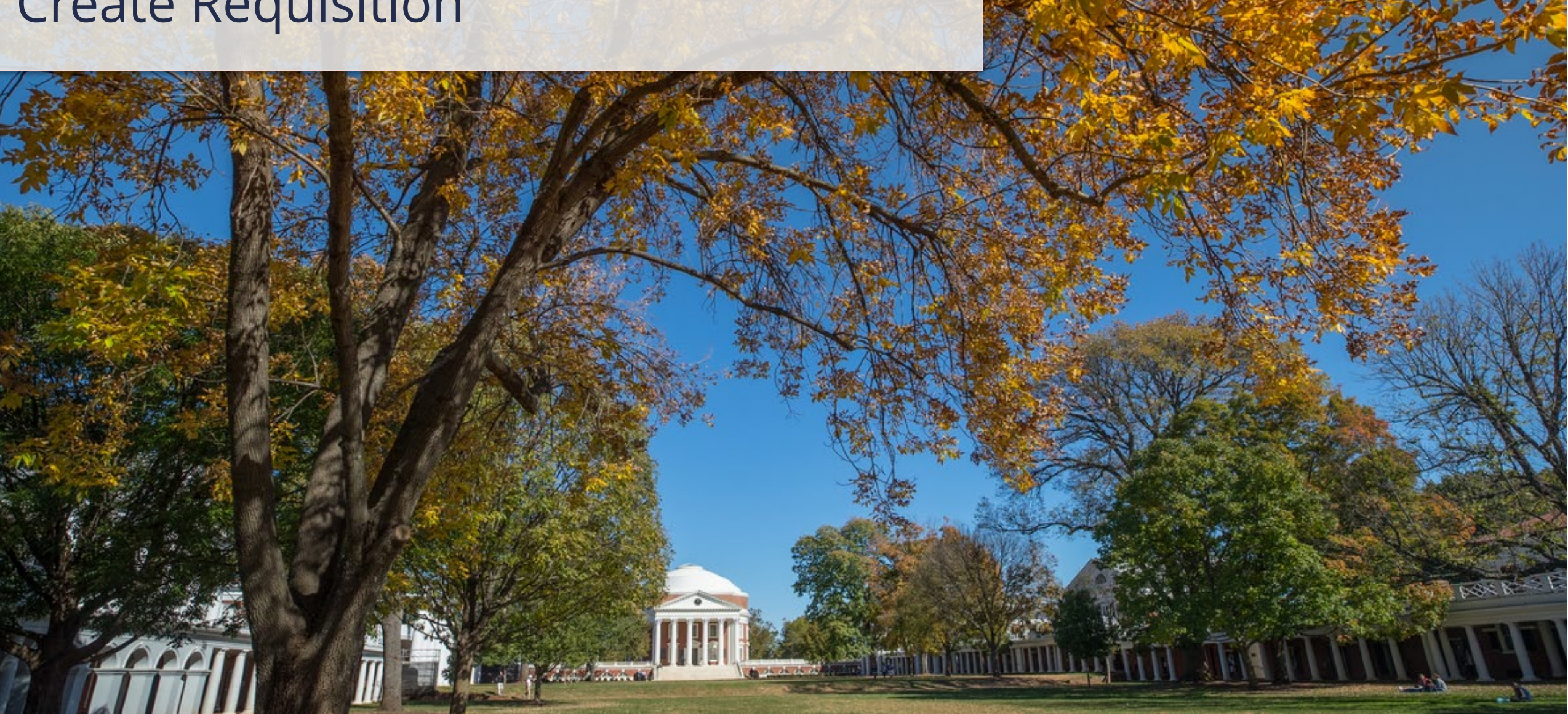

# Create Requisition | Overview & Purpose

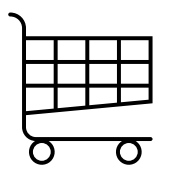

A Procurement Shopper creates requisitions in Workday to **procure goods and services**.

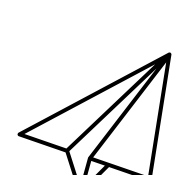

While any employee can create and assign a cart in UVA Marketplace, only a Procurement Shopper **can check out the cart assigned to them and submit requisitions.** 

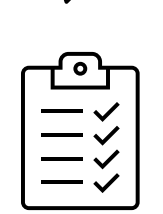

All requisitions submitted by a Procurement Shopper route for departmental approval unless the requisition is under your spending authority threshold.

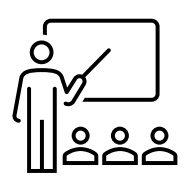

Although the Procurement Shopper can create a cart, check out a cart, and create a requisition, they may also be assigned a cart to check out and create a requisition. In this information session, we will cover the latter of these two potential process flows, reviewing how a Procurement Shopper acts on an assigned cart and creates a requisition.

 To learn more about the process to create and assign a cart review the Create and Assign a Cart QRG or attend the Employee as Self FST Friday Session!

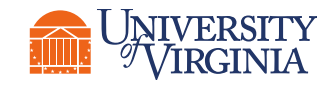

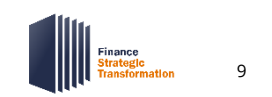

# Create Requisition | Key Terminology

| Workday<br>Terminology               | Definition                                                                                                    | Legacy Terminology           |
|--------------------------------------|----------------------------------------------------------------------------------------------------|------------------------------|
| Foundation Data Model<br>(FDM)       | The basis for accounting and financial reporting in Workday; provides the structure to support financial and managerial reporting. | Chart of Accounts (CoA)      |
| Spend Category                       | A more granular view of expenses incurred at the University; end-user entry point on operational transactions.                     | Expenditure Type             |
| Ship-to                              | The address where suppliers will <b>ship goods</b> .                                                                               | Delivery Location Code (DLC) |
| Deliver-to                           | The <b>location of the worker</b> who ordered goods/services ( <b>building name</b> ).                                             | Delivery Location Code (DLC) |
| Sourcing a Requisition               | Creating/editing requisition lines to reflect new purchase orders or existing purchase orders.                                     | Processing a Requisition     |
| Department-sourced /<br>Auto-Sourced | A requisition that is <b>sourced by the department;</b> does not route to Central Procurement for sourcing.                        | Auto-create                  |
| Centrally-sourced                    | A requisition that is <b>routed to a central department for approval and/or sourcing</b> .                                         | N/A                          |

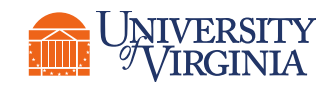

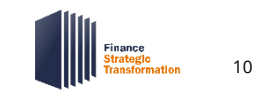

# Create Requisition | Key Terminology (Contd.)

| Workday Word                    | Definition                                                                                                    | Legacy Term        |
|---------------------------------|----------------------------------------------------------------------------------------------------|--------------------|
| Spend Category Buyer            | A buyer in Procurement & Supplier Diversity Services that sources requisitions from departments.                                | Central Buyer      |
| Standard Requisition            | A requisition type that <b>does not require review</b> from a Spend Category Buyer.                                             | Requisition        |
| Contract Request<br>Requisition | A requisition type that <b>requires Spend Category Buyer review</b> , regardless of dollar amount.                              | Buyer Assist       |
| Requisition Line Splits         | An individual line item that is "split" so that its <b>costs are distributed across various Worktags</b> (such as Cost Center). | Distribution Lines |
| Requester                       | The person who <b>requests a requisition to be made.</b>                                                                        | N/A                |
| Requisitioner                   | The person who <b>completes the requisition request.</b>                                                                        | N/A                |
| Invoice Approval                | An action taken by a PO requester to <b>approve an invoice for payment</b> .                                                    | Receiving          |

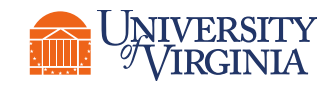

#### Create Requisition | What's Changing?

| Current State<br>Processing a Requisition                        | Future State<br>Sourcing a Requisition                                                                                                    |
|------------------------------------------------------------------|----------------------------------------------------------------------------------------------------|
| No Assign Cart functionality                                     | Assign Cart functionality allows all employees<br>to "window shop" and assign their cart to a<br>Procurement Shopper/Requisitioner            |
| Some error messages sent to user prior to requisition submission | Increased upfront validations and error<br>messages that appear prior to requisition<br>submission to ensure that key fields are<br>populated |
| High-level reporting capabilities available to select users      | Expanded reporting capabilities allow users to track a requisition/purchase order/invoice as it moves through the approval process            |

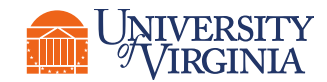

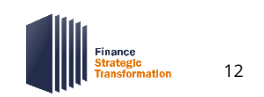

## Create Requisition | High-Level Process Overview

Although the Procurement Shopper has the ability to create a cart, check out a cart, and create a requisition from start to finish. The process flow below is **specific to the scenario in which the Procurement Shopper creates a requisition for a cart that has been assigned by another employee.** 

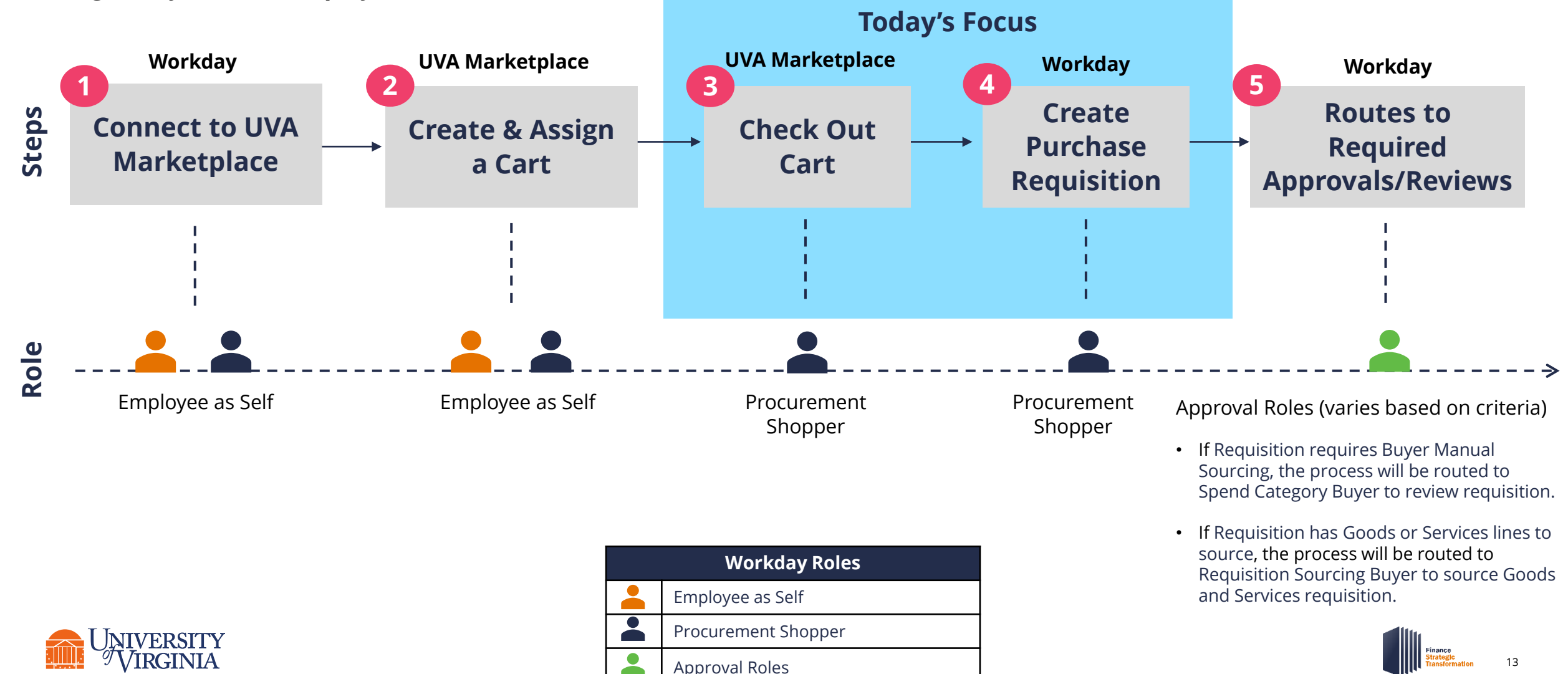

#### Create Requisition | Approval Required

When the Procurement Shopper submits the Create Requisition task, the process routes to the appropriate approver based on the Requisition criteria:

| Criteria                                                                                             | Routes to                                                                  |
|----------------------------------------------------------------------------------------------------|----------------------------------------------------------------------------|
| Requisition is <b>Grant</b> related                                                                  | Grant Manager to approve                                                   |
| Requisition is <b>Project</b> related                                                                | Project Budget Specialist to approve                                       |
| Requisition includes a Gift is and <b>Gift is not any in the Central Gift</b><br>Alternate Hierarchy | Unit Gift Manager to approve                                               |
| Requisition is <b>Designated or Gift</b> Related                                                     | P2P Approver to approve                                                    |
| Requisition is greater than or equal to \$100K                                                       | Senior Department Finance Approver to approve                              |
| Requisition line spend category is Supplies, Lab, Radioactive                                        | Environmental Health and Safety to approve                                 |
| Requisition line spend category is capital equipment or has ETF Funds                                | Business Asset Accountant to approve                                       |
| Requisition requires Buyer Manual Sourcing                                                           | Spend Category Buyer to review requisition                                 |
| Requisition has <b>Goods or Services lines to source</b>                                             | <b>Requisition Sourcing Buyer</b> to source Goods and Services requisition |

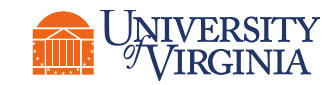

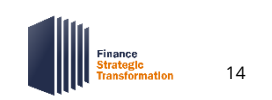

#### Create Requisition | Understanding Spending Authority

When the Requisition is initiated by a Procurement Shopper role who is P2P \$5K or P2P \$10K , approval can be bypassed.\*

| Role      | Cost Center      | Ext. Amount    | Approver    |
|-----------|------------------|----------------|-------------|
| P2P \$5K  | Within authority | \$0 - \$5,000  | No Approver |
| P2P \$10K | Within authority | \$0 - \$10,000 | No Approver |

\*When P2P \$5K or P2P \$10K is purchasing for a cost center **outside their authority**, several scenarios exist requiring varied approval routings. These scenarios will be covered in depth during training, so stay tuned!

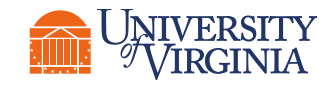

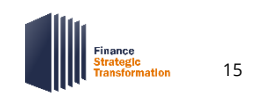

#### Create a Purchase Requisition | Key Considerations

Requisition Types – There are two main requisition types in Workday, and two subtypes.
 Once a cart is assigned to a Procurement Shopper, they will have to select the requisition type.

|                 | Standard Requisition                                                                                                    | Contract Requisition                                                                                                    |
|-----------------|----------------------------------------------------------------------------------------------------|----------------------------------------------------------------------------------------------------|
| Catalog         | Used when you <b>do not need a contract</b><br><b>signed</b> . Requisition created using a <b>hosted or</b><br><b>punchout catalog</b> . | Used when you need a contract <b>signed by central</b><br><b>Procurement</b> . It is <b>rare</b> to submit a contract request<br>requisition using a catalog subtype. The catalog subtype<br>indicates that the supplier is already a contracted supplier<br>and should not require additional documents to be signed. |
| Non-<br>Catalog | Used when you <b>do not need a contract</b><br><b>signed</b> . Requisition is created using <b>non-</b><br><b>catalog form</b> .         | A contract request requisition will almost always be a non-<br>catalog subtype. Used when you need a contract <b>signed by</b><br><b>central Procurement</b> . Requisition is created using <b>non-</b><br><b>catalog form</b> .                                                                                       |

- $\checkmark$
- **Reference** It is advisable to type a Memo to Supplier and Internal Memo to be able to reference your purchase requisitions easily in the future.
- Attachments Adding attachments to your requisition is optional, unless the requisition type is "Contract Request" or if it's a non-catalog purchase over \$10,000. In these cases, an attachment is required.

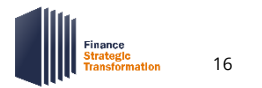

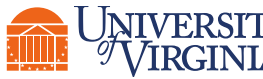

#### Create Requisition | Demonstration 1

#### () 15 minutes

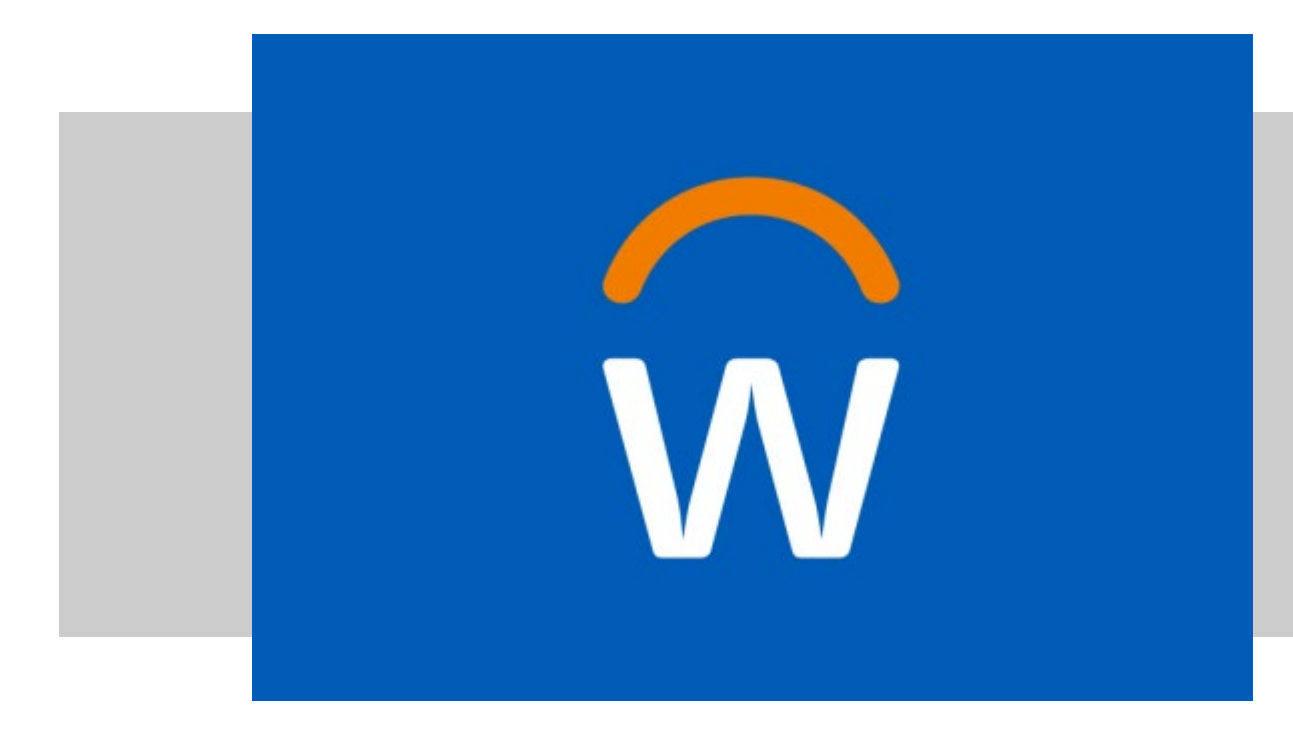

We will demonstrate how to perform the *Create Requisition* process as a Procurement Shopper in Workday

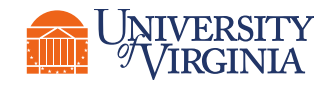

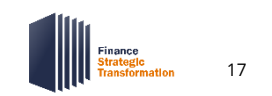

# Create Supplier Invoice Request

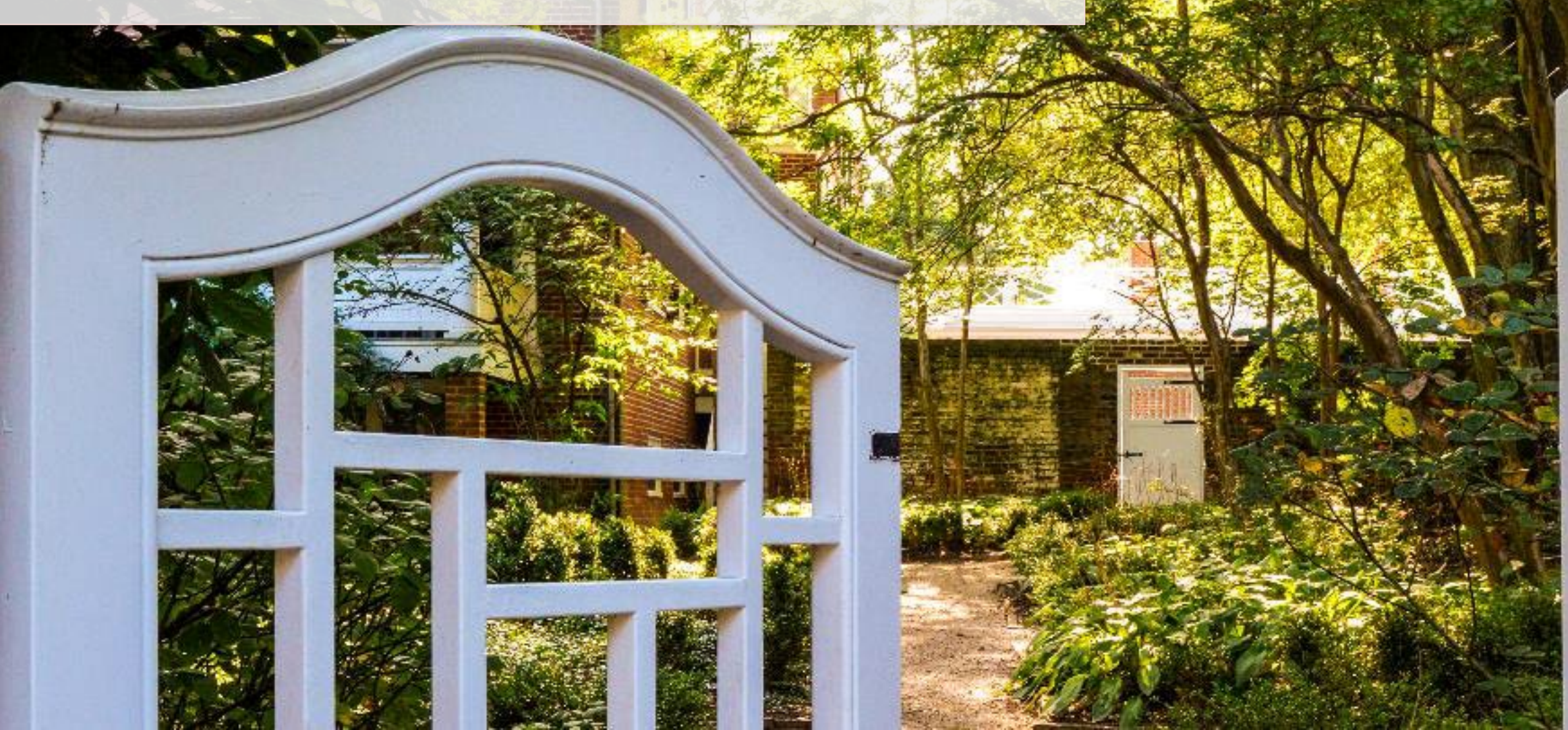

#### Create Supplier Invoice Request | Overview & Purpose

Procurement Shoppers use the Create Supplier Invoice Request **to create a payment** request in Workday.

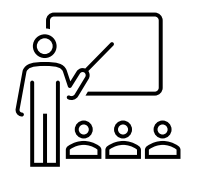

In this information session, we will focus on creating a Supplier Invoice Request without Splits.

• To learn more about creating Supplier Invoice Requests with Splits, review the **Create Supplier Invoice Request QRG.** 

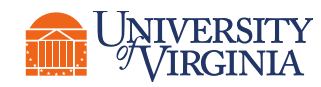

# Create Supplier Invoice Request | Key Terminology

| Workday Word                     | Definition                                                                                                    | Legacy Term             |
|----------------------------------|----------------------------------------------------------------------------------------------------|-------------------------|
| Supplier Accounts                | A <b>Workday functional area</b> that includes functions related to accounts payable, suppliers, supplier payments and supplier contracts.                                                                                                | Accounts Payable        |
| Foundational Data Model<br>(FDM) | The basis for accounting and financial reporting in Workday; provides the structure to support financial and managerial reporting.                                                                                                    | Chart of Accounts (CoA) |
| Company                          | The primary organization type used by Workday Finance; represents the legal and non-legal entities at UVA.                                                                                                    | Entity                  |
| Cost Center                      | An area that owns a subset of revenues and/or expenses to support<br>management decision making or accountability; reports funds available<br>and area where cross-funding is identified/delivered; manages multiple<br>sources of funds. | Organization            |
| Spend Category                   | A more granular view of expenses incurred at the University; end-user entry point on operational transactions.                                                                                                    | Expenditure Type        |
| Supplier ID                      | A unique identifier for suppliers.                                                                                                    | Supplier Number         |
| Invoice Number                   | An auto-generated <b>unique identifier for supplier invoices</b> .                                                                                                    | Voucher Number          |
| Non-PO Invoice                   | An <b>invoice</b> that is created <b>without an original purchase order</b> .                                                                                                    | Payment Voucher         |

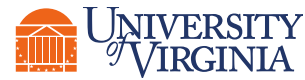

....

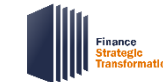

# Create Supplier Invoice Request | Key Terminology

| Workday Word              | Definition                                                                                                    | Legacy Term           |
|---------------------------|----------------------------------------------------------------------------------------------------|-----------------------|
| Settlement Run            | The <b>business process</b> by which Workday <b>runs and settles payments</b> . You can create, edit, preview, and process settlement runs to settle unpaid open items and pending payments.                                                                                                    | Payment Run           |
| Supplier's Invoice Number | The number assigned to your supplier invoice request by you for <b>tracking and audit purposes</b> .                                                                                                    | Invoice number        |
| Invoice Received Date     | The <b>date the supplier invoice was received</b> by UVA. This date should<br>never be before the invoice date. The invoice received date determines if we<br>made payment "on time" according to prompt pay guidelines. For Supplier<br>Invoice Requests the Invoice Received Date should be today's date. | Invoice Received Date |
| Invoice Date              | The date on the supplier's invoice or the <b>date the supplier invoice request</b><br><b>is created</b> . This date determines the payment due date in Workday if the<br>supplier has defined payment terms. For Supplier Invoice Requests the<br>Invoice Date auto-populates to today's date               | Invoice Date          |
| Control Total Amount      | The <b>sum of all invoice lines</b> . Workday will not let you submit an invoice or invoice request if the control total amount doesn't match the extended amount.                                                                                                    | N/A                   |
| Driver Worktags           | Worktags, which include <b>gift, grant, designated, and project Worktags</b> , that will <b>auto-populate other Worktags</b> when entered to save time.                                                                                                    | N/A                   |

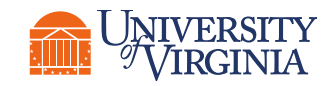

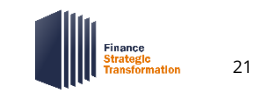

#### Create Supplier Invoice Request | What's Changing?

| Current State<br>Oracle Supplier Invoice Request               | Future State<br>Workday Supplier Invoice Request                                                                                                    |
|----------------------------------------------------------------|----------------------------------------------------------------------------------------------------|
| No Spend Category limitations/validations                      | Validations in place to prevent users from using incorrect/irrelevant Spend Categories                                                                              |
| Inefficient approval workflow                                  | More robust approval workflow to decrease the need for post-transaction reconciliation efforts                                                                      |
| High-level reporting capabilities available to select<br>users | Expanded reporting capabilities embedded within<br>the ERP allow users to track a requisition/purchase<br>order/invoice as it moves through the approval<br>process |

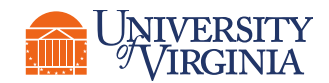

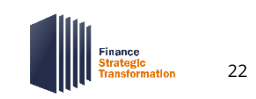

# Create Supplier Invoice Request | High-Level Process Overview

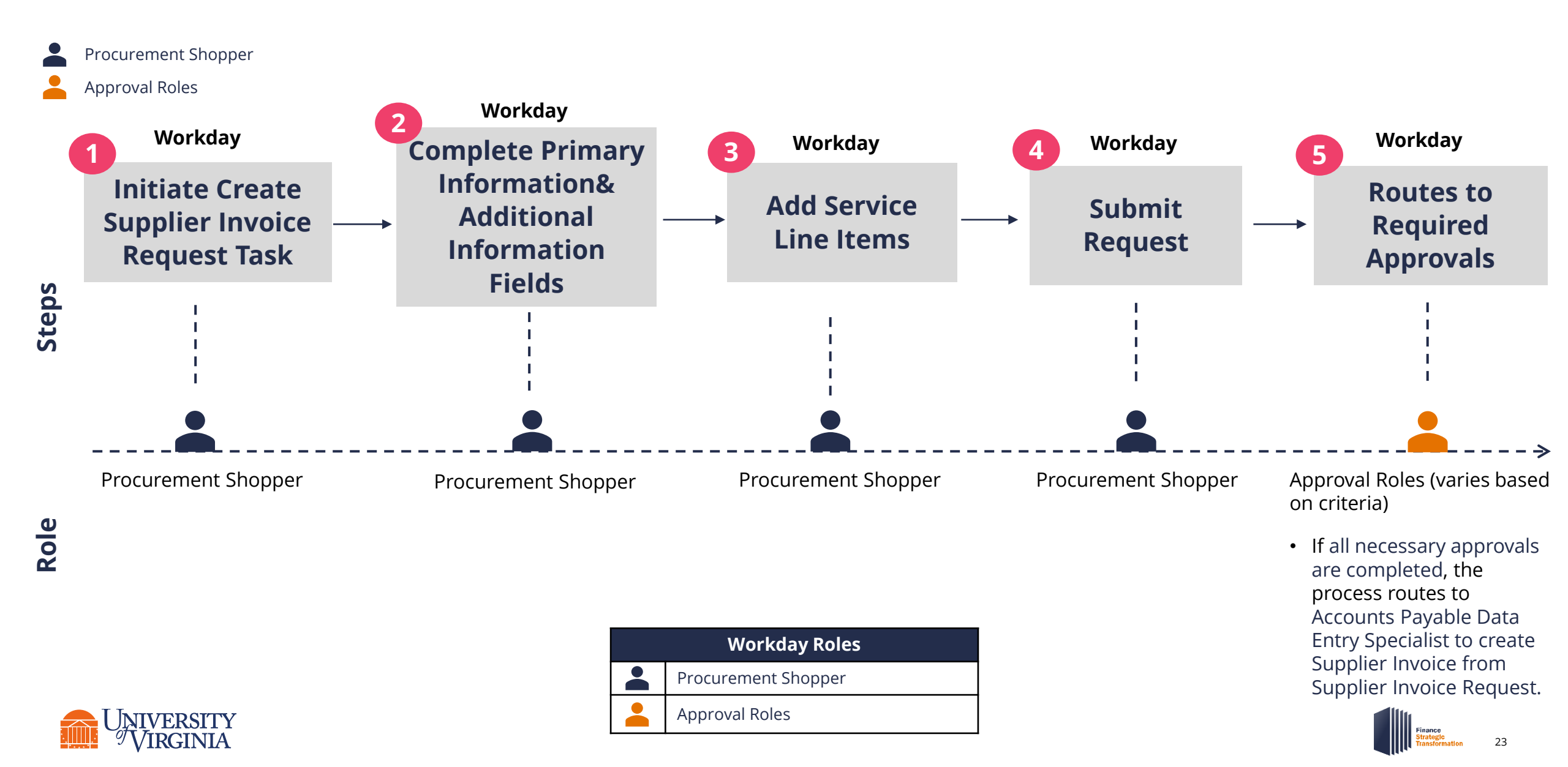

# Create Suppler Invoice Request | Approval Required

Below is the approval routing process once the Create Suppler Invoice Request task is submitted:

| Criteria                                                                                                    | Routes to                                                                                       |
|----------------------------------------------------------------------------------------------------|-------------------------------------------------------------------------------------------------|
| Expense is <b>Travel related</b>                                                                                                    | Expense Support Specialist and Expense<br>Partner to approve                                    |
| Expense is <b>Grant related</b>                                                                                                    | Grant Manager to approve                                                                        |
| Expense is <b>Project related</b>                                                                                                    | Project Budget Specialist to approve                                                            |
| Expense includes a Gift is AND <b>Gift is not any in the Central Gift</b><br>Alternate Hierarchy                                       | Unit Gift Manager to approve                                                                    |
| Expense is <b>Designated or Gift Related</b>                                                                                           | P2P Approver to approve                                                                         |
| Supplier Invoice Request <b>total amount is greater than \$25K</b> OR<br>Honoraria Spend Category and line amount is greater than \$2K | Senior Department Finance Approver to approve                                                   |
| Honoraria Spend Category included and line amount is <b>greater than \$2K</b>                                                          | Accounts Payable Manager to approve                                                             |
| All necessary approvals are completed                                                                                                  | Accounts Payable Data Entry Specialist to create Supplier Invoice from Supplier Invoice Request |

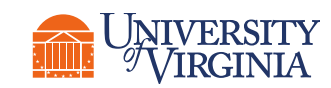

#### Create Supplier Invoice Request | Key Considerations

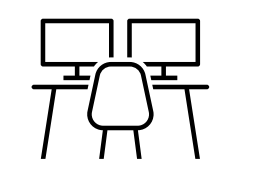

• Handling Code - If the check should be held for pickup, click on PMT\_HNDL\_HOLD FOR PICKUP. Otherwise, leave this field blank.

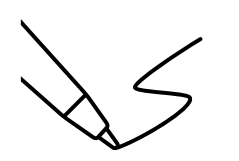

• **Item Description** - It is best practice to populate the Item Description help suppliers identify specific items.

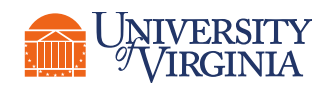

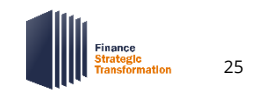

#### Create a Supplier Invoice Request | Demonstration 2

() 15 minutes

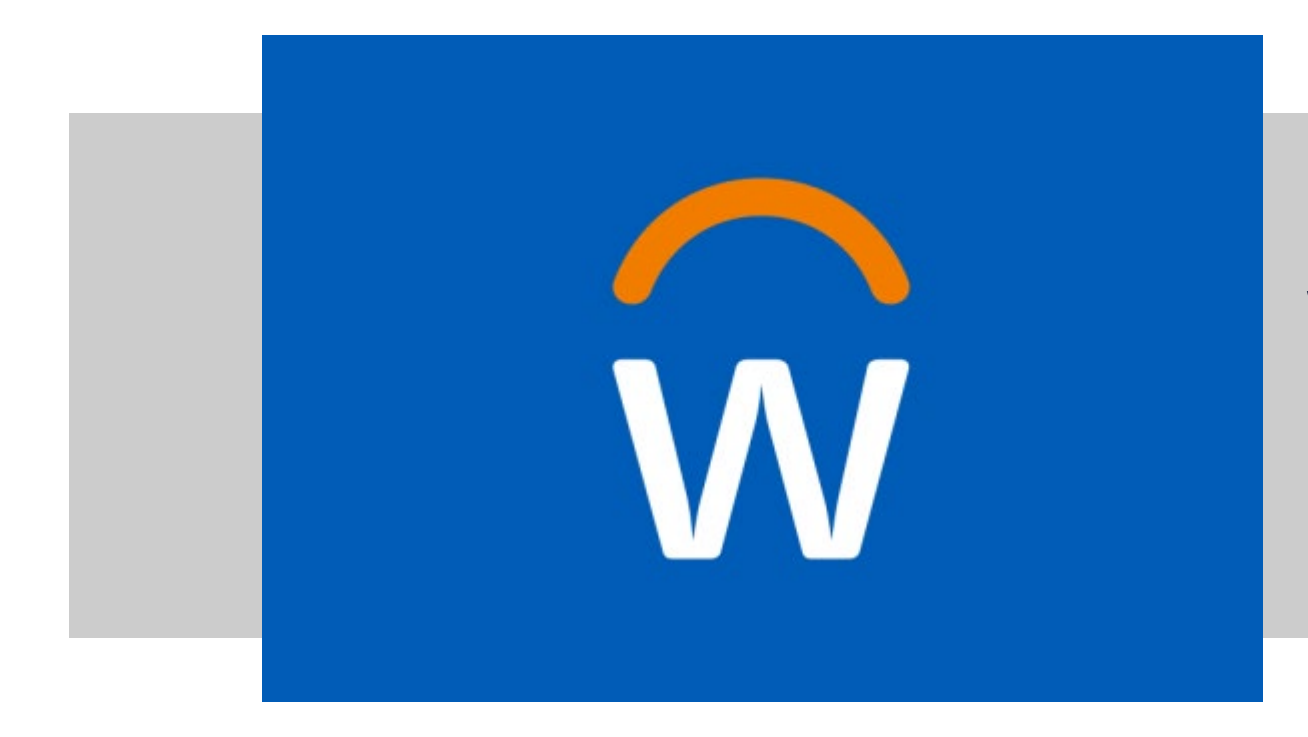

We will demonstrate how to Create a Supplier Invoice Request as a Procurement Shopper in Workday

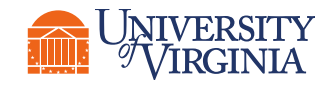

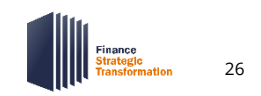

#### Closing | Want to Learn More?

We have a variety of resources to best serve your appetite!

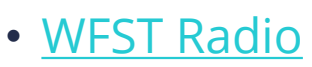

 Five Things to Know about FST

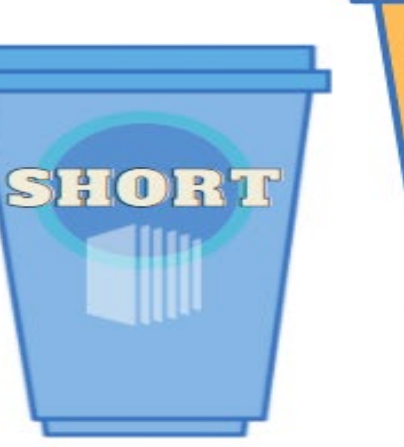

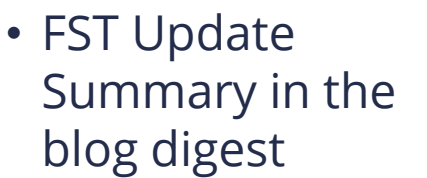

One Pagers

- <u>Blog articles on work</u> <u>areas</u>
- <u>Website tracking on</u> work areas

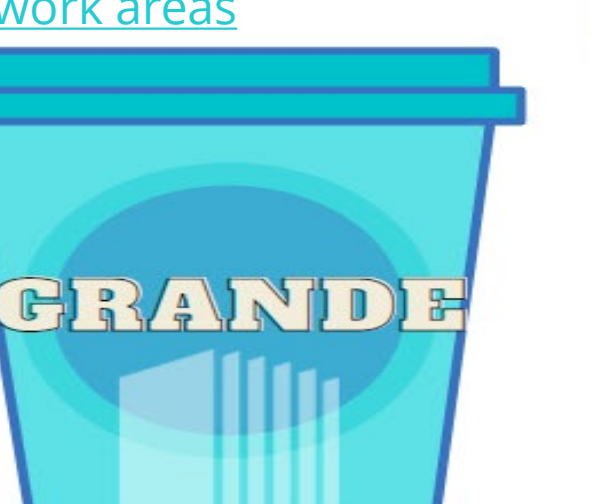

• <u>The online community</u>

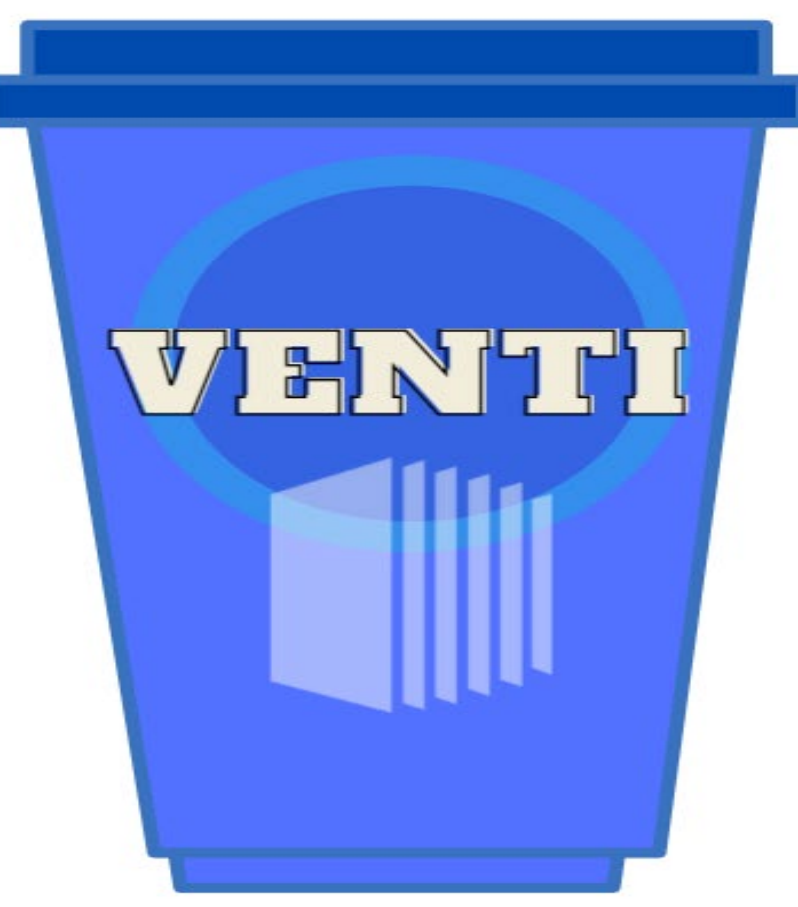

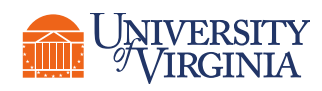

#### Closing | FST Fridays Schedule

#### MARK YOUR CALENDAR!

FST Fridays will continue throughout the month of April and are open to all Workday end users.

No invitations will be sent; instead, links to join each session are posted on the <u>UVAFinance website</u>.

#### APRIL

#### **Upcoming FST Friday Sessions**

- Foundation Data Model
   Friday, April 22<sup>nd</sup> 8:30 10:00 AM
- Employee As Self
   Friday, April 22<sup>nd</sup> 10:30 12:00 PM
- <u>A Day in the Life: Procurement Shopper</u> Friday, April 29<sup>th</sup> 9:00 – 10:30 AM

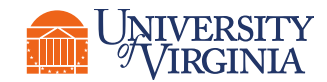

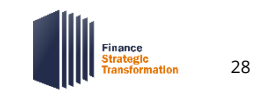

## Closing | Training Is Coming!

**Training is coming in May!** Keep an eye out for details on how to sign up and attend instructor-led or complete web-based courses. Prior to attending, all must complete the web-based course **Introduction to Workday Financials.** 

#### (Important to Note:

Understanding your role(s) is imperative for attending training. Training is **role-based** and **required** to have that role post go-live!\*

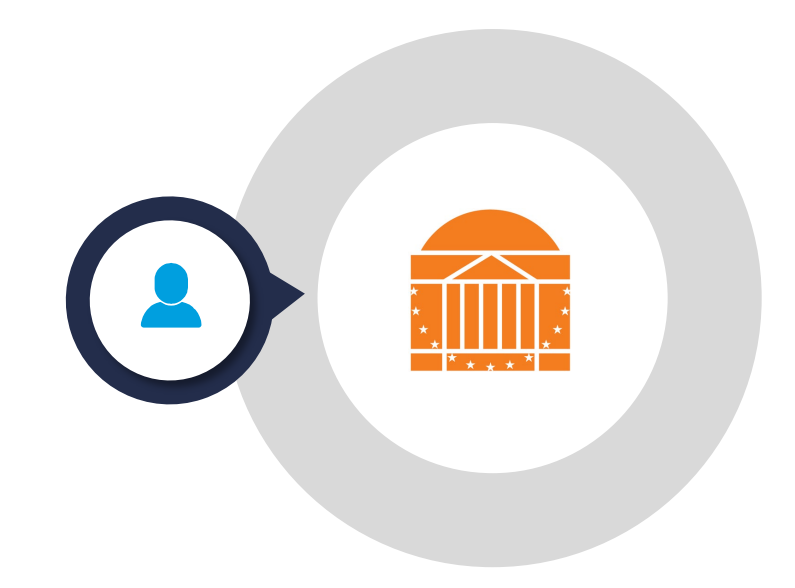

\*Role access will be given in production (after go-live) with a 30-day, one-time grace period to complete the training.

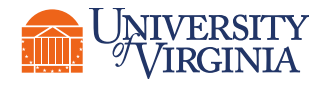

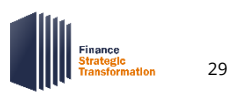

#### WE WANT TO HEAR FROM YOU!

Please complete this **brief survey** to share your feedback about the FST Friday session(s) you have attended and about UVAFST in general as we approach go-live. Your feedback on this survey will help us understand how we can best support you as we prepare for upcoming changes leading up to Workday go-live.

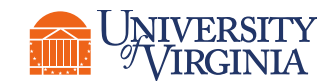

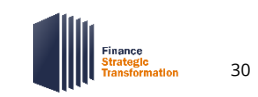

# - ----and the second second Thank you! - Call -